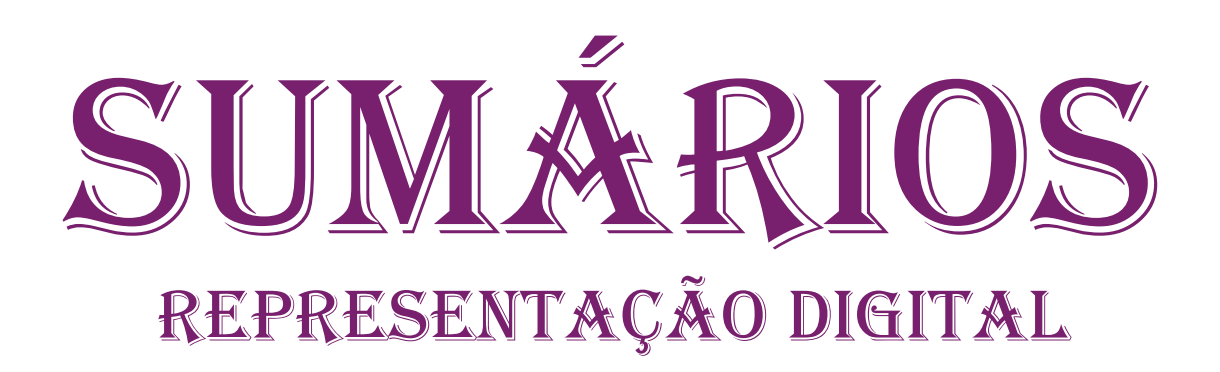

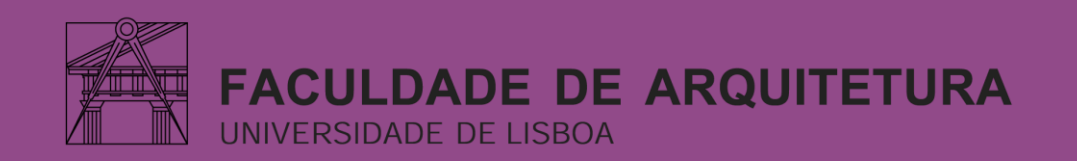

# ÍNDICE

Semana 1: 10/09/2024 – 12/09/2024 Semana 2: 17/09/2024 – 19/09/2024 Semana 3: 24/09/2024 – 26/09/2024 Semana 4: 01/10/2024 – 03/10/2024 Semana 5: 08/10/2024 – 10/09/2024 Semana 6: 15/10/2024 – 17/10/2024 Semana 7: 22/09/2024 – 24/10/2024 Semana 8: 29/09/2024 – 31/10/2024

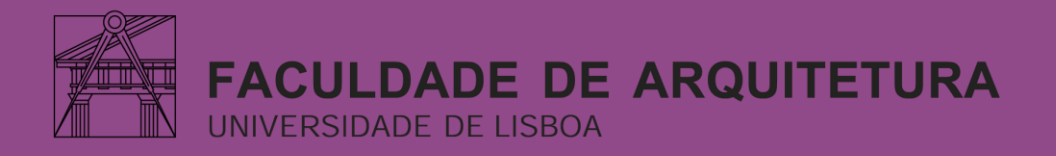

• Aula de apresentação da cadeira e o inicio da criação do nosso site (introdução do programa Filezilla e Notepad++)

Programa Filezilla:

|                                | E FileZilla                                                                                                    |                                                                                                    |                                                                                                    |                |                  |              |                   | — c        | ) ×       |  |
|--------------------------------|----------------------------------------------------------------------------------------------------|----------------------------------------------------------------------------------------------------|----------------------------------------------------------------------------------------------------|----------------|------------------|--------------|-------------------|------------|-----------|--|
|                                | Ficheiro Editar Ver Transferência Servidor Marcadores Ajuda 🛛 🔪 Passe do Modie                                                                                                    |                                                                                                    |                                                                                                    |                |                  |              |                   |            |           |  |
|                                |                                                                                                    |                                                                                                    |                                                                                                    |                |                  |              |                   |            |           |  |
|                                | Servidor:                                                                                                    | Nome de utilizador:                                                                                                    |                                                                                                    | Palavra-passe: |                  | Porta:       | Ligação rápida    | •          |           |  |
|                                |                                                                                                    | •                                                                                                    |                                                                                                    |                |                  |              |                   |            | <b>A</b>  |  |
|                                | Numero do aluno                                                                                                    |                                                                                                    |                                                                                                    |                |                  |              |                   |            |           |  |
| Servidor : "ftp.fa.ulisboa.pt" | Endereço local: C:\User                                                                                                    | s\kemil\OneDrive\Documento                                                                                                    | 5\                                                                                                    | ~              | Endereço remoto: |              |                   |            | ~         |  |
|                                |                                                                                                    | Documentos Imagens  Área de Trabalho OpenVPN Os Meus Documentos PrintHood Recent Saved Games                                                                                                    |                                                                                                    | I              |                  |              |                   |            |           |  |
|                                | Nome                                                                                                    | Tamanho Tipo                                                                                                    | Modificado                                                                                                    |                | Nome             | Tamanho Tipo | Modificado        | Permissõ I | Proprietá |  |
|                                | Adobe<br>Inventor Interopera<br>Modelos Personaliz<br>2ºAULA.bak<br>2ºAULA.dwg<br>3d formas.bak<br>3d formas.dwg<br>3ºaula.bak<br>3ºaula.bak<br>30°aula.dwg<br>apresentaçao.pdf<br>33 ficheiros e 3 pastas. Tr | Pasta de fichei<br>Pasta de fichei<br>Pasta de fich | 01/11/2023 20:<br>17/09/2024 12:<br>06/11/2023 15:<br>24/09/2024 20:<br>26/09/2024 15:<br>24/10/2024 16:<br>24/10/2024 16:<br>24/10/2024 17:<br>04/02/2024 21: |                | Não ligado.      | Não ligado a | qualquer servidor |            |           |  |
|                                | Ficheiro remoto/local                                                                                                    | Direc Ficheiro remoto                                                                                                    | Tamanho                                                                                                    | Priori Esta    | do               |              |                   |            |           |  |

#### Criar site:

1. Abrir essa ficha dada pelo professor:

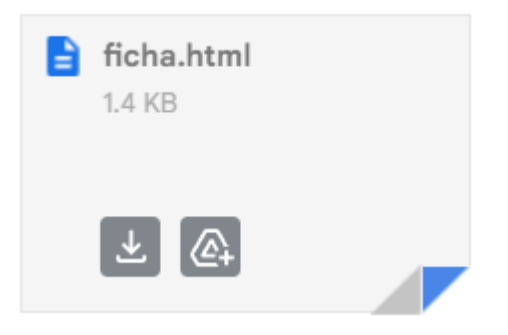

#### 2. começar a editar de acordo com as suas informações:

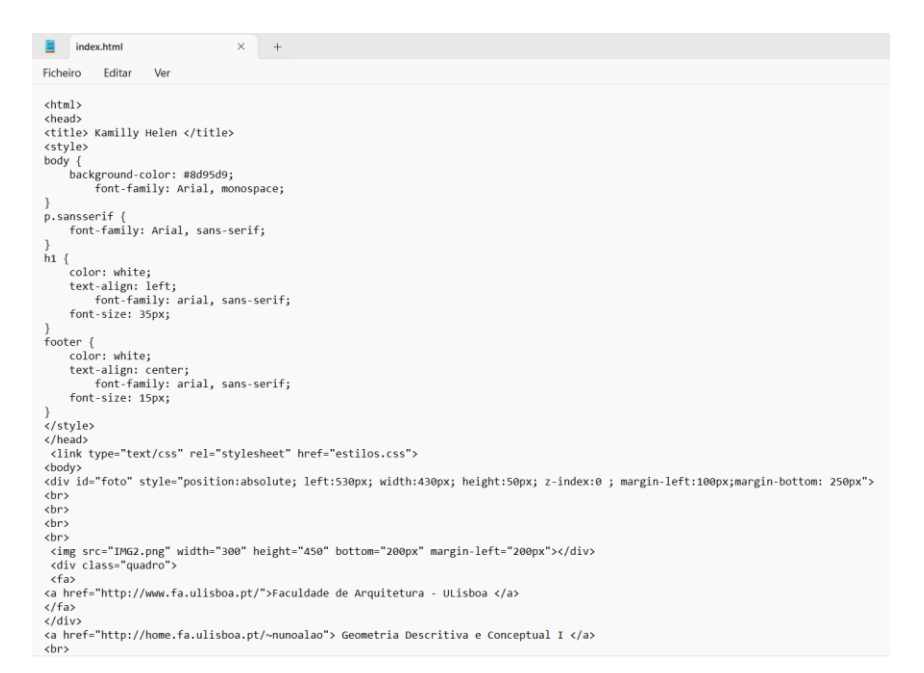

3. No final guardar as alterações e verificar como ficou:

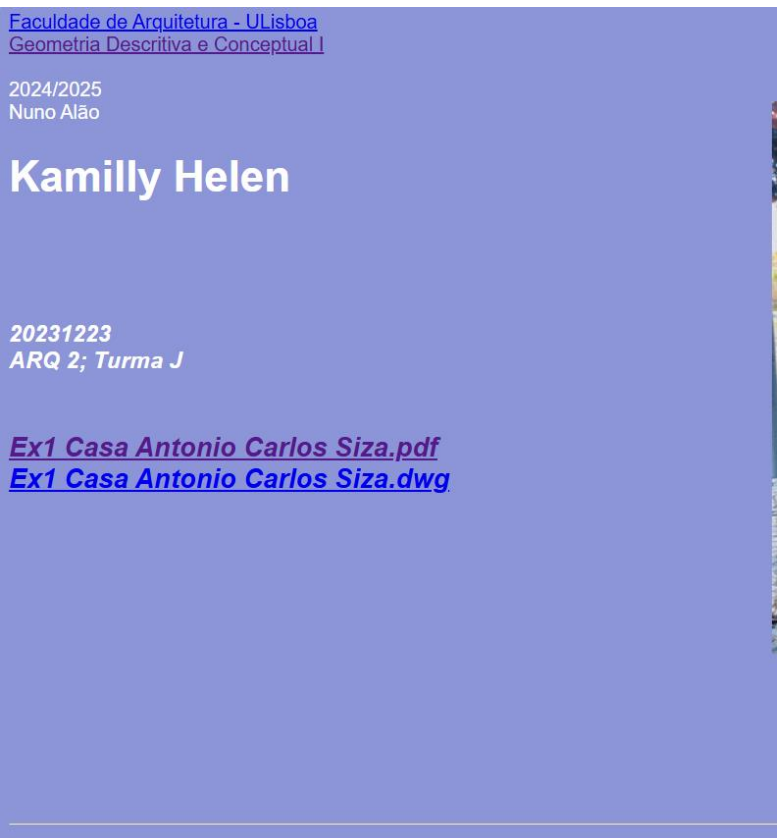

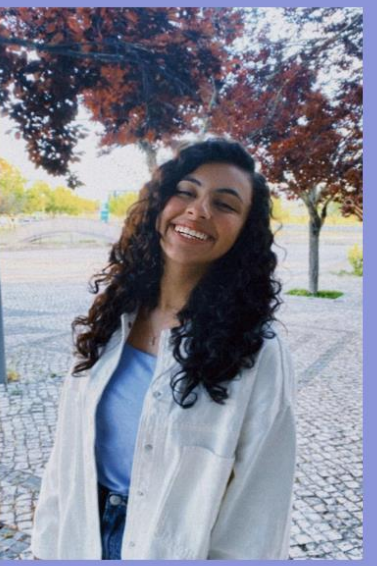

Blogue de REP.DIGITAL

Contacto:kemillyhelen@gmail.com

• Instalar o Autocad, ensinar como utiliza-lo e alguns comandos

#### Introdução ao Autocad:

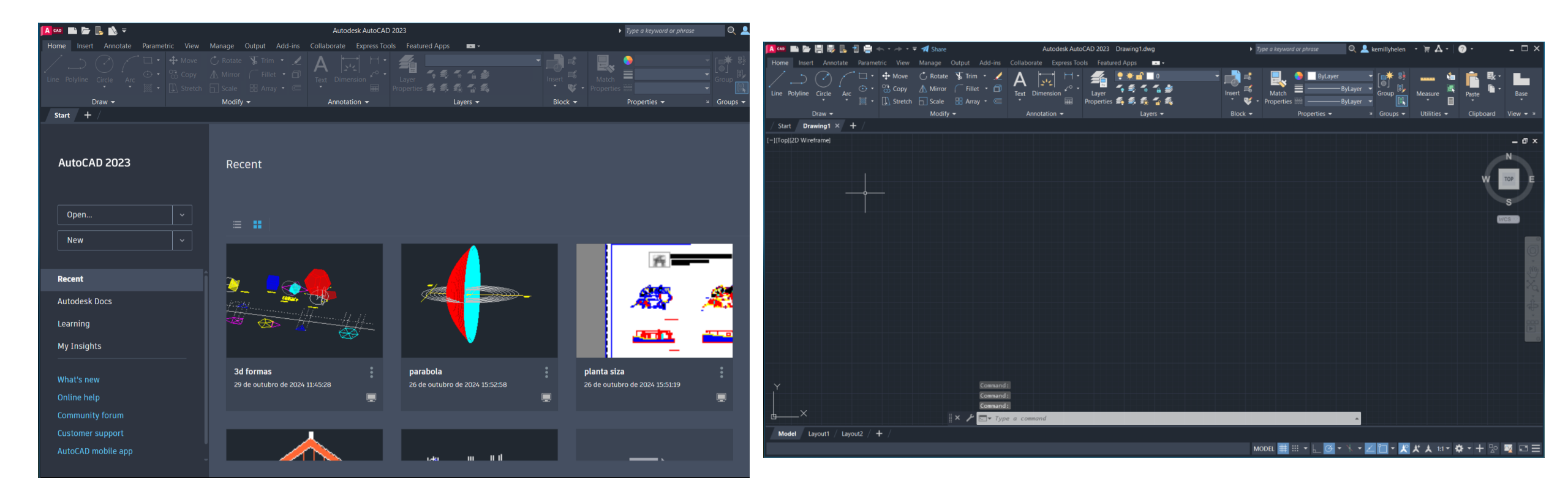

- Primeiro exercício criação de um pentágono
- Comandos utilizados : line, pedit, chprop, polyline, layer, move, align, rotate, hatch, dtext

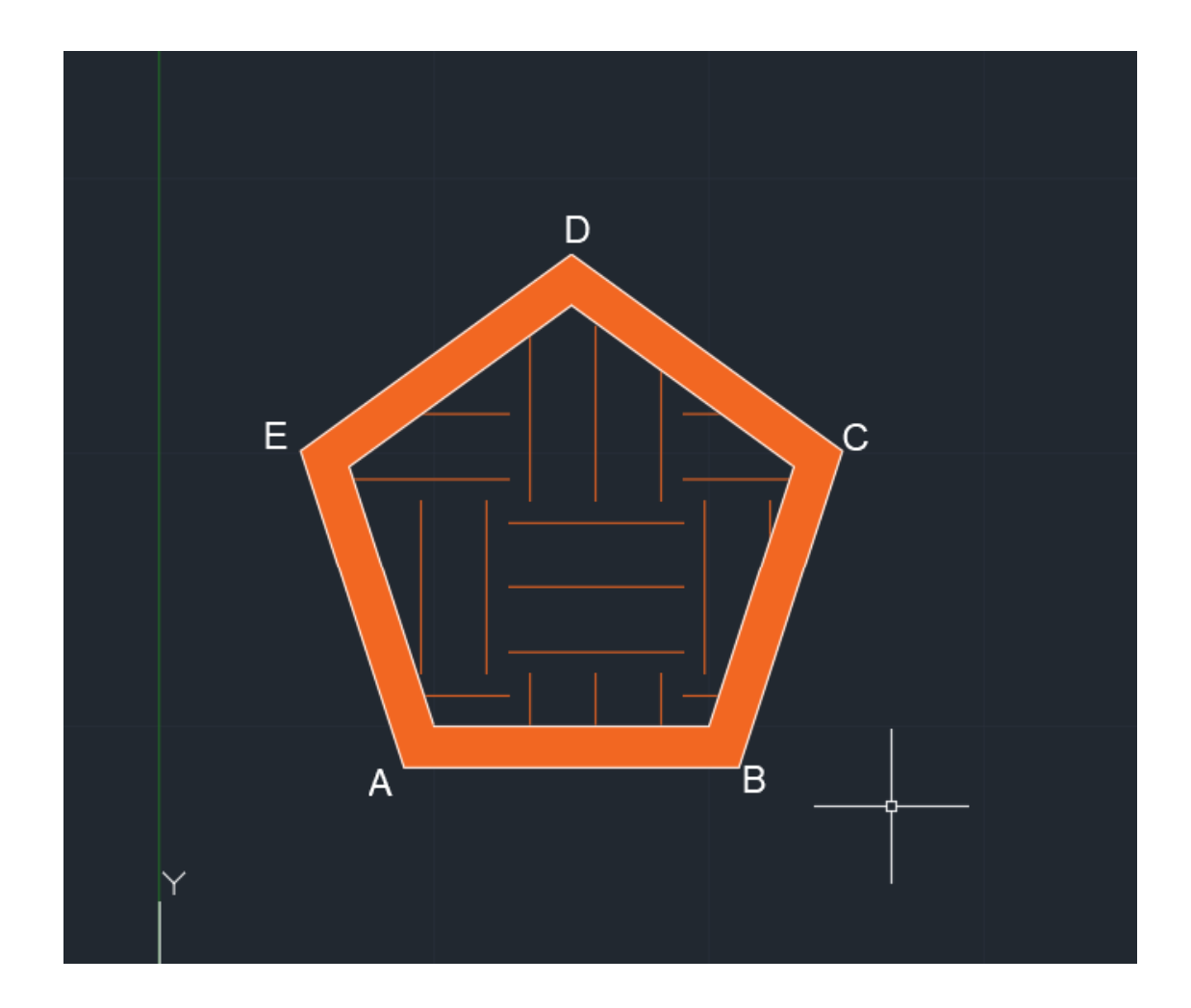

- Segundo exercício no Autocad criação de pirâmides com base: triângulo, quadrado, pentágono e um hexágono
- Criação de linhas auxiliares para encontrar a verdadeira grandeza

#### Pirâmides:

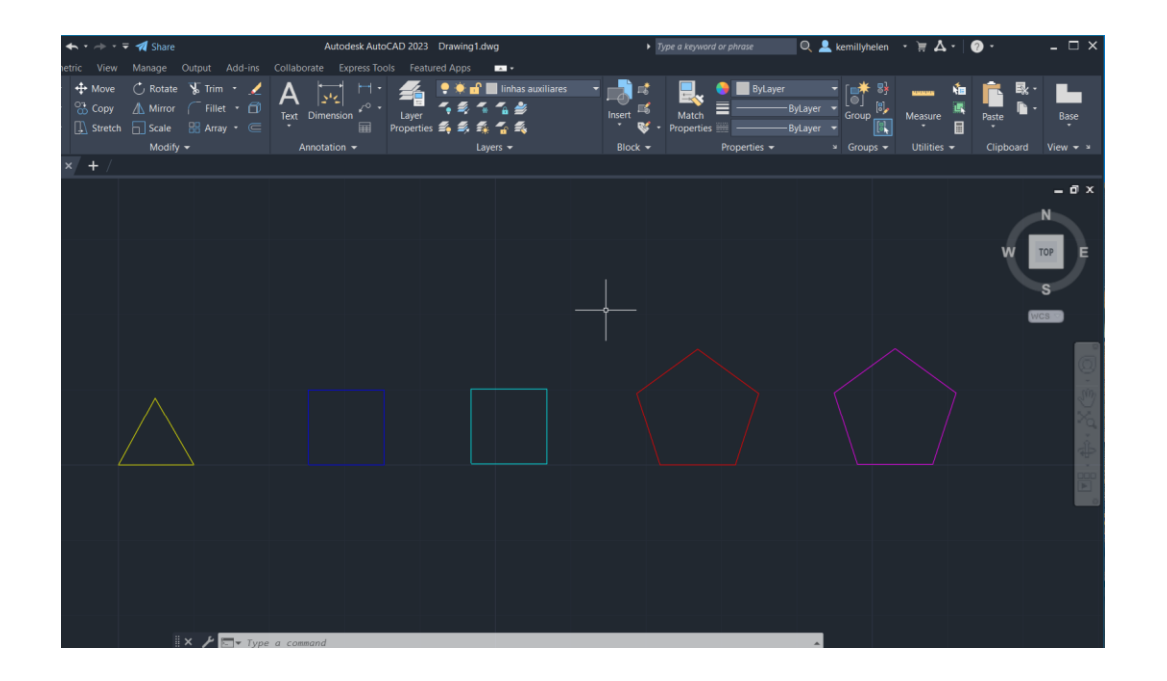

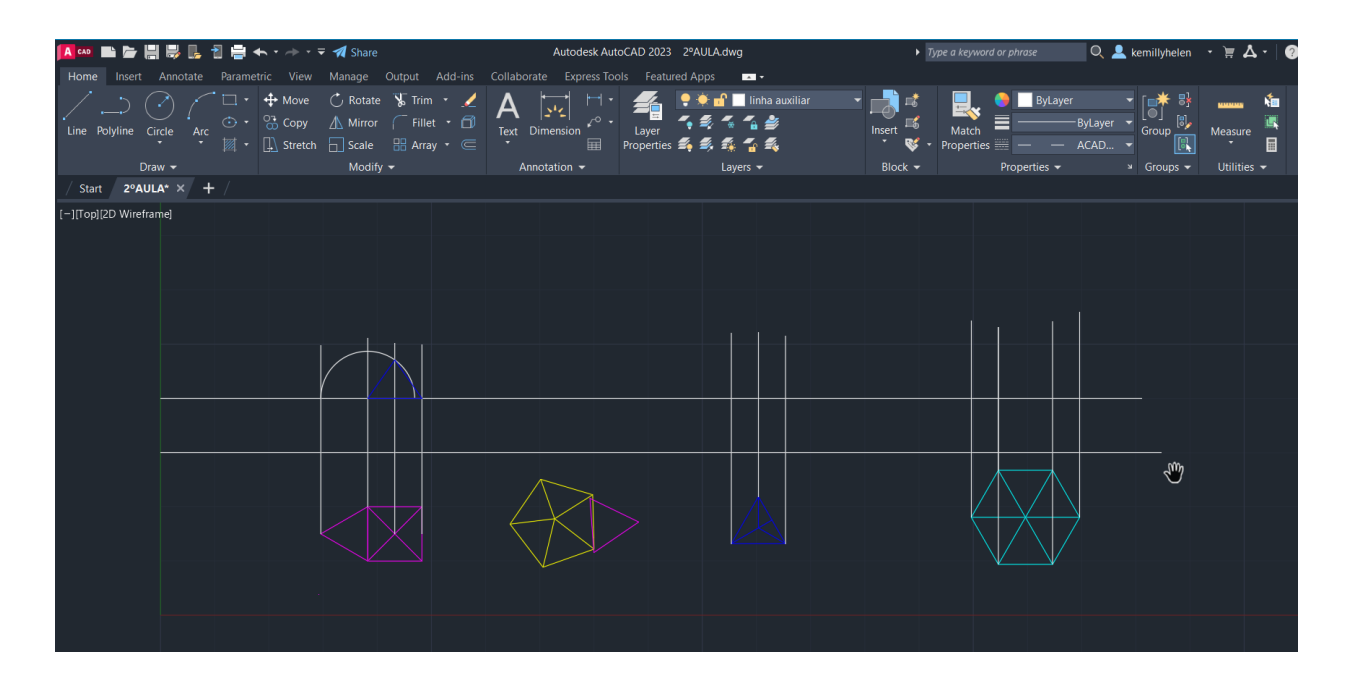

- Início desenho técnico da planta da casa do António Carlos Siza
- Comandos : offeset, break, trim, matchprop, fillet, extend, hatch
- Colocar desenho a escala e alinhar ao eixo x e y
- Criação de novas layers

#### Planta de Siza Vieira:

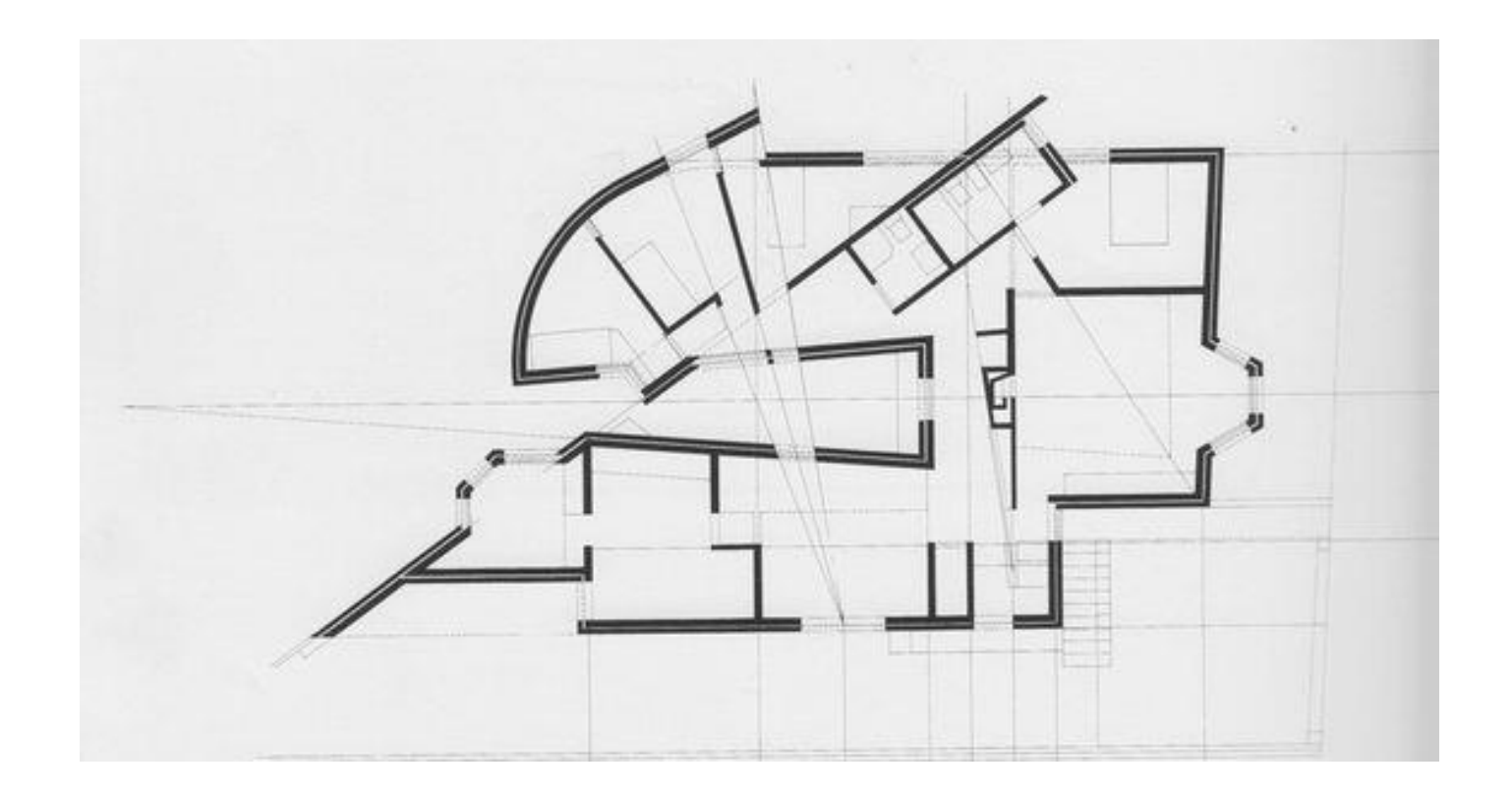

- Criação das paredes (linhas amarelas -- paredes e linhas vermelhas -- vistas)
- As paredes contem parede interior e exterior e caixa de ar (4cm de espessura) com o revestimento de (2cm)
- As medidas utilizadas são (0.02; 0.07; 0.04; 0,22; 0.02)

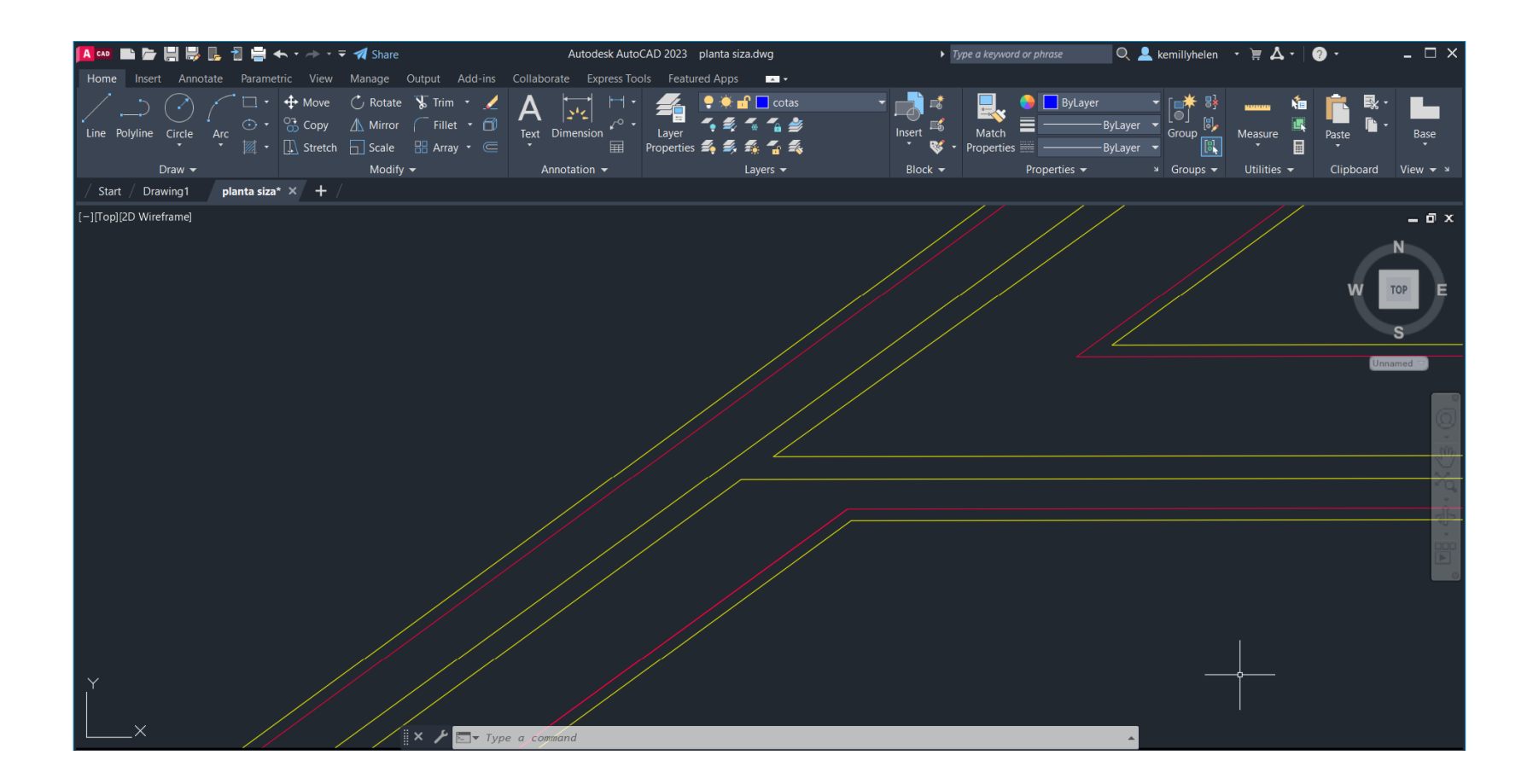

- Utilização do Hatch nas paredes
- Material da paredes usamos Steel (que está representado a azul na imagem) e para o reboco usamos Ar-Sand (que está representado a vermelho)

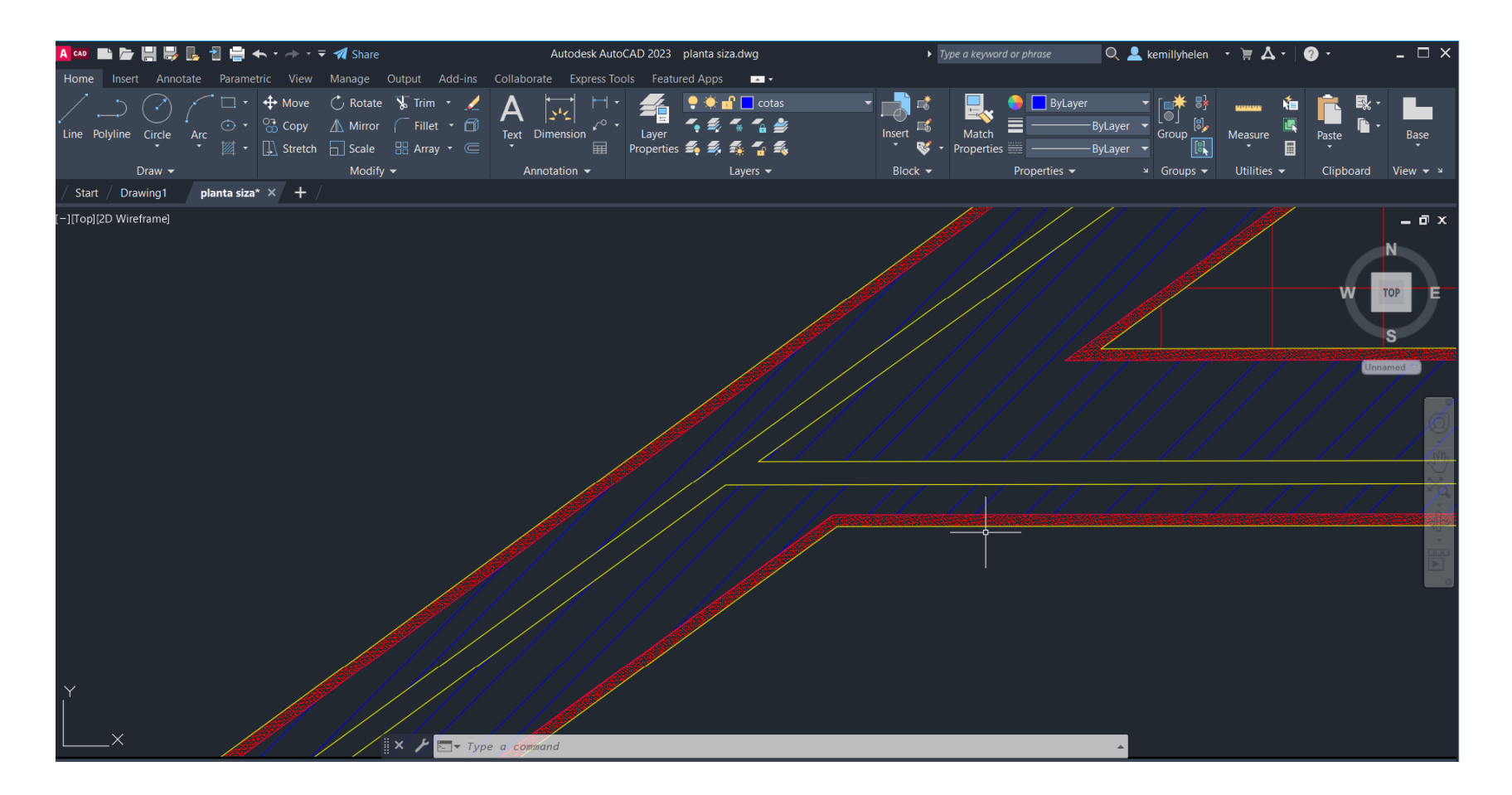

- Portas 1/100: linhas auxiliares, circunferência e cor sólida no volume da porta
- Comandos usados: Trim; Offset; Hatch; Circle; Midpoint; Layers; Copy; Rotate

![](_page_10_Picture_3.jpeg)

- Portas 1/1: linhas auxiliares, retângulo, linhas curvas para representar a madeira da caixaria da porta e dobradiça
- Comandos usados: Trim; Offset; Hatch; Spline; Move; Line; Extend

![](_page_11_Picture_3.jpeg)

![](_page_11_Figure_4.jpeg)

- Janelas 1/100: linhas auxiliares, linhas para desenhar a parte interior da caixa de ar, circunferência, linhas a tracejado para mostrar a invisibilidade, mostrar a abertura da janela
- Comandos usados: Trim; Offset; Hatch; Midpoint; Move; Line; Extend

![](_page_12_Figure_3.jpeg)

- Sanitários e Pavimentos: Escolher mobília e colocar no Autocad, escalar, e no pavimento usar o Hatch (Net)
- Comandos usados: Scale; Hatch; Move

![](_page_13_Picture_3.jpeg)

![](_page_13_Figure_4.jpeg)

- Layout: usar o Plot e mudar para as informações que desejamos (Paper size: ISSO expand A0 (841.00 x 1189.00MM; name: DWG To PDF; Orientation: Portrait); colocar o trabalho no layout (mview), escalar e criar margens e legenda
- Comandos usados: Plot; Mview; Move; Layers; Fillet; Offset; Dtext; Line; Grid; Trim; Dimali; Dimstyle

![](_page_14_Figure_3.jpeg)

- Parabólica: modelação 3D desenho de uma parabólica, criar layers, desenhar linhas auxiliares e circunferências e colocar nome nos pontos, fazer a linha azul com (Spline) nas pequenas circunferências, usar comando Revsurf para aparecer a parabólica
- Comandos usados: Line; Circle; Offeset; Spline; Pedit; SurfTab1; SurfTab2; RevSurf; Shade; Chprop

![](_page_15_Figure_3.jpeg)

- Entrega da Casa Siza: esclarecimento de dúvidas, colocar espessuras e cores no PDF, mudar as suas pripriedades
- Comandos usados: Move; Plot

| 🤮 Plot - plar                        | ita                                  |                                         |                  |                                       | ×                                                        |  |  |
|--------------------------------------|--------------------------------------|-----------------------------------------|------------------|---------------------------------------|----------------------------------------------------------|--|--|
| Page setup                           |                                      |                                         |                  | Plot style table                      | (pen assignments)                                        |  |  |
| Name:                                | <none></none>                        |                                         | - Add            | Siza.ctb                              |                                                          |  |  |
| Printer/plotter                      |                                      |                                         |                  | Shaded viewpo                         | ort options                                              |  |  |
| Name:                                | DWG To PDF.pc3                       |                                         | Properties       | Shade plot                            | As displayed $$                                          |  |  |
| Plotter:                             | DWG To PDF - PDF ePlot - by Autodesk |                                         | → 841 MM k       | Quality                               | Normal ~                                                 |  |  |
| Where:                               | File                                 |                                         | ← 118;           | DPI                                   | 100                                                      |  |  |
| Description:                         |                                      | PDF Options                             | 9 MM→            | Plot options                          | ckground                                                 |  |  |
| Paper size                           |                                      |                                         | Number of copies | Plot object                           | t lineweights                                            |  |  |
| ISO expand                           | A0 (841.00 x 1189.00 MM)             | ~                                       | 1                | Plot trans                            | parency<br>plot styles                                   |  |  |
| Plot area<br>What to plot:<br>Layout | <b>v</b>                             | Plot scale<br>Fit to pape<br>Scale: 1:1 | er 🗸             | Plot paper<br>Hide paper<br>Plot stam | rspace last<br>erspace objects<br>p on<br>nges to layout |  |  |
| Plot offset (ori                     | gin set to printable area)           | 1                                       | =                | Drawing orient                        | ation                                                    |  |  |
| X: 0.00                              | mm Center the plot                   | 1                                       | unit             | Portrait                              |                                                          |  |  |
| Y: 0.00                              | mm                                   | Sca                                     | ale lineweights  | Plot upside-down                      |                                                          |  |  |
| Preview                              |                                      | Ap                                      | ply to Layout    | DK Cancel                             | Help                                                     |  |  |

![](_page_16_Picture_4.jpeg)

- Sólidos em 3D: Criação de layers, desenhar as formas geométricas, criar linha auxiliares e fazer mirror, usar o 3DRotate para criar os sólidos
- Comandos usados: Polyline; Layers; Hatch; Orbid; Group; Mirror, 3DRotate, Circle; Line; Chprop; Rotate; Orbit; 3DMirror

![](_page_17_Figure_3.jpeg)

![](_page_17_Picture_4.jpeg)